## THIS PAGE IS USED FOR ADVISORY PURPOSES ONLY.

This page is a copy of how you need to apply to the software.

To start a project, press the ADD box in the software, rename the project and SAVE it.

By default, the project will be transferred to the list of projects displayed on the screen, trace it to the list, click on your project and press the ACCESS box in the software.

The home page will appear on the screen and check the following boxes (ADJUSTMENTS, FOUNDATION, BASEMENT, BASEMENT WALLS and the 6 FLOORS) and press SAVE.

Press the FOUNDATION box, fill in the two blank boxes displayed at zero with numbers greater than 25 and press SAVE.

Press the RESULTS box in the software and the following reports (STEP DETAILED, DETAILED PRODUCTS, PRODUCTS COMPILED and BANKS) will be displayed on the screen. Click on each report to review its contents, and click on the + in each row to see all the calculated products in each report.

To review the products that the software to transfer in the purchase orders, press the ORDERS box in the software and follow the instructions in the comments

YOU CAN DO THE SAME WITH ALL THE PROJECT STEPS YOU'VE CHECKED.